# **Cancel a Workflow for On-premises Intersight Appliance**

## Contents

| ntroduction            |  |
|------------------------|--|
| Prerequisites          |  |
| Requirements           |  |
| Components Used        |  |
| Related Products       |  |
| Background Information |  |
| Problem                |  |
| Solution .             |  |
| Related Information    |  |

## Introduction

This document describes how to cancel a workflow in Intersight or the on-premises Intersight appliance.

## Prerequisites

#### Requirements

There are no specific requirements for this document.

#### **Components Used**

This document is not restricted to specific software and hardware versions.

The information in this document was created from the devices in a specific lab environment. All of the devices used in this document started with a cleared (default) configuration. If your network is live, ensure that you understand the potential impact of any command.

#### **Related Products**

This document can also be used with Intersight software as a service (SaaS).

## **Background Information**

Occasionally, workflows such as device registration, firmware upgrades, and so on, can become stuck and are not able to complete.

## Problem

Currently, Intersight does not have a method to kill a workflow directly from the GUI. Eventually, the

workflow fails, but it can take up to six hours to show as failed.

## Solution

Cancel the workflow with REST API.

Step 1. Open the link to your Intersight appliance with the format https://[FQDN]/apidocs/apirefs/api/v1/ where you fill in the FQDN.

This link is hidden, and cannot be found within the GUI.

Step 2. In the left panel, choose workflow/WorkflowInfos.

## workflow/WorkflowInfos

| GET    | Read a 'workflow.WorkflowInfo'<br>resource.   |
|--------|-----------------------------------------------|
| POST   | Create a 'workflow.WorkflowInfo'<br>resource. |
| GET    | Read a 'workflow.WorkflowInfo'<br>resource.   |
|        | Update a                                      |
| POST   | 'workflow.WorkflowInfo'                       |
|        | resource.                                     |
|        | Update a                                      |
| PATCH  | 'workflow.WorkflowInfo'                       |
|        | resource.                                     |
| DELETE | Delete a 'workflow.WorkflowInfo'<br>resource. |

**Note:** You can cancel a workflow in Intersight SaaS via the API list of all workflow.WorkflowInfo resources via <u>intersight API reference</u>.

Step 3. At the top of the list, choose Get: Read a workflow.WorkflowInfo resource.

The REST client is opened; log in If prompted.

| REST Client                                                                                                    | REST Client ×                      |
|----------------------------------------------------------------------------------------------------|------------------------------------|
|                                                                                                    | GET /api/v1/workflow/WorkflowInfos |
| query                                                                                                    | + Query Parameter                  |
| the entries from the Collection of Entries. The subset is determined<br>. The expression language that is used in \$filter queries supports<br>s, numbers and boolean values (true or false). | Send                               |
|                                                                                                    | Response Text Response Info        |
| query                                                                                                    |                                    |
|                                                                                                    | 1                                  |
|                                                                                                    |                                    |
| query                                                                                                    |                                    |
|                                                                                                    |                                    |
|                                                                                                    |                                    |
| query                                                                                                    |                                    |

Step 4. Click + Query Parameter in order to get the query lines.

Step 4.1. In the first row, enter:

Key: \$select

Value: Name, Status, StartTime, WorkflowType

Step 4.2. In the second row, enter:

Key: \$filter

Value: Status eq 'RUNNING'

| + Query Parameter |             |
|-------------------|-------------|
| Кеу               |             |
| \$select          |             |
| Key<br>\$filter   |             |
|                   |             |
| Send              | 200 Success |

Step 4.3. Click Send .

The output lists workflows with a Status equal to RUNNING, with their corresponding start time, MOID, name, and

# Response Text

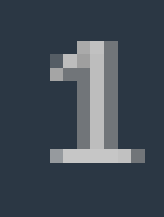

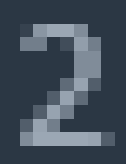

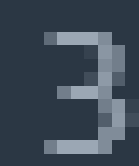

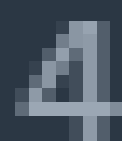

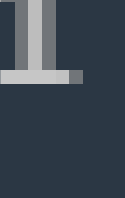

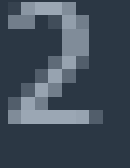

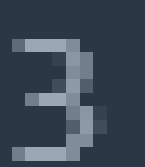

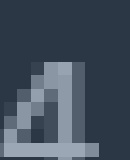

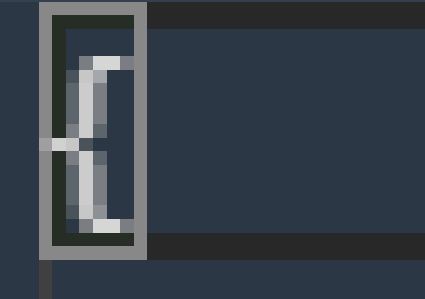

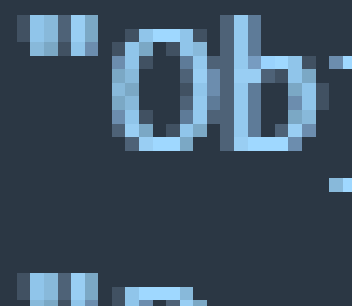

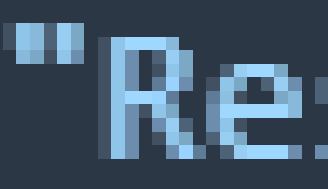

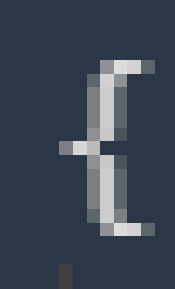

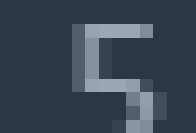